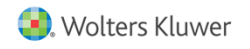

# Form 5500 Module Demo Outline

### 1. The Home Screen

- a. Wolters Kluwer button and header bar
  - i. can access almost any feature from this button
  - ii. accessible from almost any screen in the system (except for when you are in a draft form or schedule)
- b. Plan Search box
  - i. Quickly search for a company or plan (results displayed in Search Results box)
  - ii. Advanced link allows for more specific searches
- c. Search Results box
  - i. displays plans in bold and company names in grey below it
  - ii. Buttons
    - 1. click on a plan and button will appear to allow for quick access to various modules

### d. Updates

- i. will display latest email updates from ftwilliam.com
- ii. View All link will take you to archived emails

# 2. Adding a Company/Plan

### Add a Company

- a. Select Add Company on Home Screen or through Wolters Kluwer button
- b. Enter Company name and EIN
  - i. EIN Lookup Tool
    - 1. Type in company name and state and select correct company
- c. Select Add Company
  - i. Searches DOL website for previous filings based on EIN
  - ii. 2 options:
    - 1. Select a filing year to populate basic company information
    - 2. Manually add company information
      - a. Select Click Here to Return
- d. Edit Company screen
  - i. Fill in various fields with company information
  - ii. Information will save automatically no need to click a save button
  - iii. Information will flow into the 5500 and 8955-SSA from this screen

### <u>Add a Plan</u>

- e. Select Add Plan
- f. Add Plan name & select Checklist type
- g. Select Add Plan

### 3. Editing a Plan

- a. Edit Plan Screen
  - i. Plan Modules
    - 1. Click buttons to access modules
- b. Show History link
  - i. located in the Plan Menu box
  - ii. will show history of the plan and users working within that plan

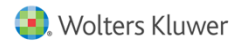

iii. Create link - click to add notes

# 4. Form 5500 Main Screen

- a. 5500 Menu
  - i. Select Bring forward (year) data to (current year) for this plan only link to bring forward the data
  - ii. Batch Workflow link
    - 1. Bring forward data for all plans at one time
- b. 5500 box
  - i. Creating an entirely new plan?
    - 1. Select your form type under the Add Schedules box to add it under the 5500 box
  - ii. "I" next to schedules link to instructions from DOL or IRS specific to that form/schedule
  - iii. DRAFT-EDIT column will take you into that schedule's draft
  - iv. STATUS column will reflect the edit check status of the form/schedule
  - v. FINAL column print out the final pdf version of that form/schedule
- c. Draft Form 5500
  - i. edit information directly onto the form itself
  - ii. ? to left of line item are links to information on that specific line item
  - iii. some fields may be grayed out or not clickable system's way of helping you correctly fill out the form based on data you have already entered

# 5. Edit Checks

- a. Select Run Edit Checks link to run edit checks for the current form
  - i. can also run edit checks back on the main 5500 screen
- b. Active Schedules
  - i. ??? edit check status is unknown
  - ii. NOT OK needs editing
    - 1. click on NOT OK link to see the list of edit checks
  - iii. OK no edit checks
  - iv. Final print out final pdf version of that schedule
- c. Fields will be highlighted in yellow if they need to be edited
- d. Add Schedules
  - i. click one of the forms to change form types

# 6. Upload and Download Center

- a. Located in 5500 Menu box on Form 5500 main screen
- b. Upload files of data instead of manually entering data into the system
  - i. .csv and .xml file upload options
- c. Select Upload and Download Center link
- d. For Uploads
  - i. Select the option you need
    - 1. we will always provide you with a sample file and schema for .csv upload options
    - 2. for .csv file options:
      - a. Download sample file and fill in fields
      - b. Save as .csv to your computer
      - c. Return back to option within the Upload and Download Center to upload
      - d. The upload will replace any existing data that was on the form with the data from the file
    - 3. for .xml file options:
      - a. upload .xml file
  - ii. Upload Signers link option
    - 1. bulk upload of signers/Portal Users
- e. For Downloads

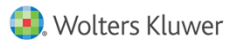

i. download .csv or .xml for all of or parts of plans

# 7. Adding Notices and Reports

- a. Annual Funding Notice or Summary Annual Report
  - i. Prepare after completing rest of filing
    - 1. System will pull data from the filing to populate the notice or report
  - ii. Click the link in the Add Schedules box to add to the filing

### 8. Adding Attachments

- a. Select Attachments link in the 5500 Box
- b. Upload Menu screen
  - i. select Attachment type from the dropdown list
  - ii. Attachments must be added in .pdf form
  - iii. Select Add Attachment
    - 1. Note will appear at top notifying you that the attachment has been added
  - *iv.* Attachments link in FINAL column of 5500 box will now be clickable

# 9. Additional Features Included

- a. 8955-SSA
- b. Other IRS Forms
  - i. listed under Other Forms box
- c. Sample Attachments
- d. PBGC forms

### 10. Signing

- a. Local Sign Option
  - i. Sign as the Preparer on behalf of the Administrator
    - 1. Be sure to enter the date (corresponds to the date the client put onto the form when he/she signed and dated the physical copy) and type your client's name onto the draft form before you sign as the Preparer on behalf of the Administrator
  - ii. Once the date and name have been typed onto the draft 5500, the signed 5500 is attached and all edit checks have been passed, the filing will need to be locked under Edit Status by clicking the *Lock* link
    - 1. Make sure you have no remaining edit checks or anything being flagged by the DOL before submitting your filing
    - 2. Pre-Validation Warning: will display all remaining edit checks after locking the filing
  - iii. To sign as the Preparer on behalf of the Administrator, click Local Sign link under Signed Status
    - 1. Select who you will be signing as under dropdown list
    - 2. Fill out remaining fields
    - 3. Click Sign 5500
  - iv. Return to 5500 screen to see your filing's status
    - 1. Details link will show the details of the filing
- b. Portal Signing Process
  - i. Add Portal users/Signers
    - 1. Via Upload (previously shown)
    - 2. Via manual entry
      - a. select Work With Signers/Portal Users link in Portal Menu box
      - b. select Add button
      - c. fill out client information
      - d. select Create New Portal User button
      - e. User Info tab will display the name, username, and password
        - i. reset password here!

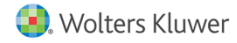

- f. 5500 tab
  - i. here is where you assign signing, view, edit, and printing permissions
- g. View button
  - i. allows you to see client's portal in View Only mode
- ii. Invite Client to Sign
  - 1. Lock filing
  - 2. Click Invite Signer to Portal link next to Signed Status
  - 3. Select and modify an email template
  - 4. Email invites
    - a. use your own program Select Click to open email link
    - b. set up your own email server to be where the emails go out from
    - c. use Preparer's email program click Mark 5500 as "Invited" button
  - 5. Can re-invite client to sign up until they have signed
- iii. Portal User's Signing Process
  - 1. Enter login info
  - 2. Click E-Sign 5500 button
  - 3. Click Print 5500 button
  - 4. Enter DOL User ID and PIN
    - a. Can click link above to use prior year ID and PIN
  - 5. Click Sign 5500 button
- iv. Set up Confirmation Emails
  - 1. Wolters Kluwer button > Administrative Tasks > Portal/Workflow > Global Email Settings
    - a. must be set up by a designated admin

#### 11. 5500 Batch Workflow Grid

- a. Access through the Wolters Kluwer button > Batches > 5500 Batch/Workflow
- b. Select year
- c. Select 5500 Workflow Grid link
- d. Assign people to be the administrators for plans
- e. View the status of filings, acknowledgement ID after filing, date filed, date accepted, the signers name, company name, EIN, if there is an extension present and the corresponding dates
- f. Items in the grid are filterable
- g. Select Export current view to CSV link to export the filtered or unfiltered data present to a .csv file

#### 12. 8955-SSA

- a. To enter data manually, select the Add Form 8955-SSA link under the 8955-SSA box on the 5500 screen
  - i. Basic company information flows through
  - ii. Everything saves automatically
  - iii. ? link to IRS instructions for that line item
  - iv. Adding Page 2
    - 1. Select p2 link to manually add Page 2
    - 2. Use upload option
- b. Uploading data
  - i. Select Upload link in the upper right-hand corner of the 8955-SSA box on the 5500 screen
  - ii. Select the upload type
  - iii. A sample file and schema file are provided
    - 1. Sample file contains every field on the 8955-SSA

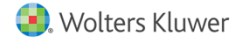

- 2. When ready, save to computer, browse for the file, enter number of rows to ignore before the header row, enter number of rows containing data, and upload
- c. Edit Checks
  - i. If you are filing yourself to the IRS FIRE site or using our fulfillment service, you will need to pass all Error Edit Checks
    - 1. Warning Edit Checks will still allow you to use the batch feature to file yourself or use the fulfillment service
- d. Cover Letter and statements available in the 8955-SSA box
- e. Filing
  - i. Can print and mail the forms if your client does not meet the electronic filing requirements
  - ii. Using ftwilliam.com software
    - 1. Create a batch using our fulfillment service
      - a. We will file the forms on your behalf to the IRS FIRE site electronically
      - b. Additional cost for this service
    - 2. Make 8955-SSA available to your clients through the Portal
      - a. They would see an E-File 8955-SSA button, click on it, print out a copy for themselves, and then e-file
      - b. Creates a batch of just that one plan and submits to ftwilliam.com for fulfillment
      - c. Additional cost for this service
  - iii. File yourself
    - 1. Obtain a transmitter control code (TCC) and upload yourself to the IRS FIRE site
    - 2. Enter the TCC code into the Account Profile
      - a. located under Wolters Kluwer button > Administrative tasks > Account Profile
    - 3. Would need to first create a batch to obtain the file that is uploaded to the IRS FIRE site
- f. Creating a Batch
  - i. Select Batch/Fulfillment link under the 8955-SSA box
  - ii. Screen will show all of the batches that you have added for that year
  - iii. Click the Create New Batch button
  - iv. Enter the name of the batch and create new batch
  - v. Select the plans
  - vi. Click the Update button
  - vii. Return to the previous screen
    - 1. Here you can print out your forms, statements, and/or cover letters
  - viii. Lock your batch by clicking on the lock symbol
    - 1. Filing through ftwilliam.com:
      - a. Now you can submit for fulfillment by selecting the *FIRE E-File* link (this is using our fulfilment service)
        - i. You will receive an invoice in the month following when your batch was submitted to ftwilliam.com
    - 2. Filing yourself:
      - a. Click the ZIP link under Download FIRE Files
        - b. Will create a .zip file containing individual .txt files for each plan within your batch
        - c. The .txt file is what you upload to the FIRE site

#### 13. Batch 5558

- a. Click Wolters Kluwer button > Batches > 5500 Batch/Workflow
- b. Select year
- c. Select Batch 5558 link

# 🖲. Wolters Kluwer

- d. Create new batch and enter batch name
- e. Add plans into your batch
- f. Download as a .zip file or as one large .pdf

# 14. Support and Help Center

- a. Email us at <a href="mailto:support@ftwilliam.com">support@ftwilliam.com</a>
- b. Call us at 800.596.0714
- c. User Guides
  - i. Wolters Kluwer button > Support > User Guides > 5500 Forms Guide

#### d. Help Center

- i. Wolters Kluwer button > Support > Help Center
- ii. Q&As and video tutorials